### บทที่ 10 การบันทึกสินทรัพย์รับบริจาค (สท.16)

การบันทึกสินทรัพย์รับบริจาค เป็นการบันทึกการได้มาของสินทรัพย์ที่หน่วยงานได้รับบริจาคมา เพื่อใช้ในการดำเนินงาน

ขั้นตอนการดำเนินการ ดังนี้

 เมื่อได้รับมอบสินทรัพย์จากผู้บริจาคแล้ว หน่วยงานจะต้องพิจารณาว่าสินทรัพย์นั้นมีการระบุมูลค่า (ราคาทุน) มาด้วยหรือไม่ ถ้าไม่ได้ระบุมูลค่า จะต้องดำเนินการตีราคา (ประเมิน) มูลค่าของสินทรัพย์ ด้วยราคา ยุติธรรม เพื่อรับรู้สินทรัพย์รับบริจาคเข้าสู่ระบบ ดังนี้

1.1 กรณี้มีมูลค่าต่ำกว่า 10,000 บาท ให้บันทึกการรับบริจาค ด้วยการรับรู้ผ่านระบบบัญชีแยกประเภท ด้วยแบบ บช.01 ประเภทเอกสาร JV โดย

| <b>เดบิต</b> ค่าจัดหาสินทรัพย์มูลค่าต่ำกว่าเกณฑ์ (5   | 104030206) XXX                                      |
|-------------------------------------------------------|-----------------------------------------------------|
| <b>เครดิต</b> รายได้จากการบริจาค (43020               | )30101) XXX                                         |
| และบันทึกรายละเอียดเกี่ยวกับสินทรัพย์ดังกล่าวไว้ในทะเ | เบียนคุมสินทรัพย์                                   |
| 1.2 กรณีมีมูลค่าตั้งแต่ 10,000 บาทขึ้นไป ให้บันท์     | กึกการได้มาของสินทรัพย์ด้วยการรับบริจาค เข้าสู่ระบบ |
| ด้วยแบบ สท 16 โดยระบบจะบับทึกรายการบัญชี ดังนี้       | · ·                                                 |

| <b>เดบิต</b> ครุภัณฑ์ระบุประเภท (1206XX01XX)  | XXX |
|-----------------------------------------------|-----|
| <b>เครดิต</b> รายได้จากการบริจาค (4302030101) | XXX |
| <b>หรือ</b> รายได้รอการรับรู้ (2213010101)    | XXX |

หากบันทึกเป็นรายได้รอการรับรู้ เมื่อมีการประมวลผลค่าเสื่อมราคาในระบบแล้ว หน่วยงานต้องบันทึก รายการปรับปรุงบัญชี เพื่อรับรู้เป็นรายได้จากการบริจาค ด้วยมูลค่าของค่าเสื่อมราคา ด้วยแบบ บช.01 ประเภทเอกสาร JV โดย

| เดบิต | รายได้รอการรับรู้ (2213010101)                | XXX |     |
|-------|-----------------------------------------------|-----|-----|
|       | <b>เครดิต</b> รายได้จากการบริจาค (4302030101) |     | XXX |

โดยมีขั้นตอนการบันทึกรายการในระบบ ดังนี้

1. สร้างข้อมูลหลักสินทรัพย์ในระบบ ผ่าน สท.01 หรือ สท.11

2. บันทึกการได้มาของสินทรัพย์เป็นการรับบริจาค ผ่าน สท.16

การบันทึกสินทรัพย์รับบริจาค (สท.16) ประกอบด้วย

1) การบันทึกสินทรัพย์รับบริจาค (สร้างเอกสาร)

2) การค้นหาเอกสาร

3) การกลับรายการเอกสาร ตามบทที่ 15

## ขั้นตอนการบันทึกข้อมูล

เมื่อเข้าสู่ระบบ New GFMIS Thai โดยระบุรหัสผู้ใช้และรหัสผ่านแล้ว ระบบแสดงหน้าจอ ระบบงาน ตามภาพที่ 1

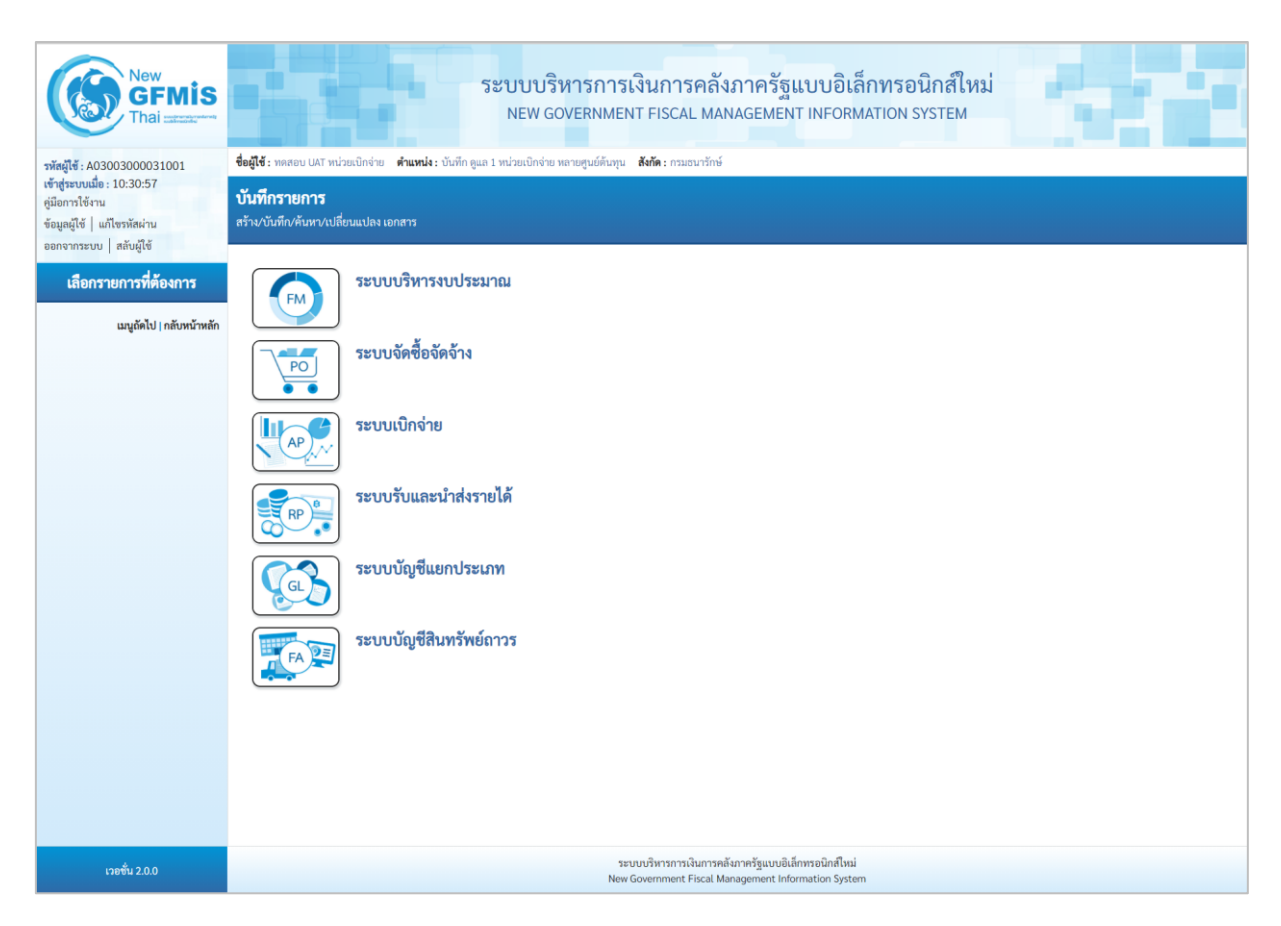

ภาพที่ 1

 กดปุ่ม ระบบบัญชีสินทรัพย์ถาวร เพื่อเข้า > บันทึกรายการสินทรัพย์ > สท.16 การบันทึกรับ สินทรัพย์บริจาค ตามภาพที่ 2

| New GFMIS                                                                                             | ระบบบริหารการเงินการคลังภาครัฐแบบอิเล็กทรอนิกส์ใหม่<br>NEW GOVERNMENT FISCAL MANAGEMENT INFORMATION SYSTEM                                                                                                    |
|----------------------------------------------------------------------------------------------------|----------------------------------------------------------------------------------------------------|
| รพัสผู้ใช้ : A03003000031001                                                                          | <b>ชื่อผู้ใช้</b> : พดสอบ UAT หน่วยเป็กจ่าย <b>ดำแหน่ง</b> : บันทึก ดูแล 1 หน่วยเป็กจ่าย หลายศูนย์ต้นภุน <b>สังกัด</b> : กรมอนารักษ์                                                                                                    |
| เข สูรอบบนอง : 10.30.37<br>คู่มีอการใช้งาน<br>ข้อมูลมู้ใช้   แก้ไขรหัสผ่าน<br>ออกจากระบบ   สลับผู้ใช้ | <b>บันทึกรายการ</b><br>สร้าง/บันทึก/ค้มหา/เปลี่ยนแปลง เอกสาร                                                                                                    |
| เลือกรายการที่ต้องการ<br>มนถัดไป ( กลับหน้าหลัก                                                       | ระบบบริหารงบประมาณ                                                                                                    |
|                                                                                                    | ระบบจัดซื้อจัดจ้าง                                                                                                    |
|                                                                                                    | ระบบเบิกจ่าย                                                                                                    |
|                                                                                                    | ระบบรับและนำส่งรายได้                                                                                                    |
|                                                                                                    | ระบบบัญชีแยกประเภท                                                                                                    |
|                                                                                                    | ระบบบัญชีสินทรัพย์กาวร<br>» ข้อมูลหลักสินทรัพย์<br>» บันทึกรายการสินทรัพย์<br>สน13 » ผ่านรายการสินทรัพย์<br>สน13 » ผ่านรายการสินทรัพย์<br>สน13 » ผ่านรายการต้อยการต้อยการต้อยการ<br>สน14 » การกำหนดกฎกระจายการโอน »<br>สน15 » การกำหนดกฎกระจายการโอน » |
|                                                                                                    | สท16 - การบันทีกรับสันทรัพย์บริจาค -<br>สท12 - การโอเมาชโบสนรรมชาน -<br>สท18 - การตัดจำหน่ายอิเมาชัพย์ -<br>จ.กลับรรมการสินเวริหน์ท์                                                                                                    |
|                                                                                                    |                                                                                                    |
| เวอซึ่ม 2.0.0                                                                                         | ระบบบริหารการเงินการคลังกาศรัฐแบบอิเล็กหรอนิกส์ใหม่<br>New Government Fiscal Management Information System                                                                                                    |

ภาพที่ 2

- ระบบแสดงหน้าจอ "การบันทึกรับสินทรัพย์บริจาค (สท.16)" ประกอบด้วย สร้าง กลับรายการ และ ค้นหา ตามภาพที่ 3

| New<br>GFMIS<br>Thai account                                                                          | ระบบบริหารการเงินการคลังภาครัฐแบบอิเล็กทรอนิกส์ใหม่<br>NEW GOVERNMENT FISCAL MANAGEMENT INFORMATION SYSTEM |                                                                |                                                                                     |                                  |                        |  |  |
|----------------------------------------------------------------------------------------------------|----------------------------------------------------------------------------------------------------|----------------------------------------------------------------|-------------------------------------------------------------------------------------|----------------------------------|------------------------|--|--|
| รพัสผู้ใช้ : A03003000031001                                                                          | <b>ชื่อผู้ใช้ :</b> ทดสอบ UAT หน่วยเบิกจ่าย                                                                | ดำแหน่ง: บันทึก ดูแล 1 หน่วยเปิกจ่าย หลายศูนย์ต้นทุน สังกัด: ก | รมธนารักษ์                                                                          |                                  | สร้าง กลับรายการ ค้นหา |  |  |
| เขาสูระบบเมอ : 14:24:55<br>คู่มีอการใช้งาน<br>ข้อมูลผู้ใช้   แก้ไขรหัสผ่าน<br>ออกจากระบบ   สลับผู้ใช้ | <b>การบันทึกรับสินทรัพย์บริ</b><br>สร้างการบันทึกรับสินทรัพย์บริจาค                                        | จาค (สท.16)                                                    |                                                                                     |                                  |                        |  |  |
| ระบบบัญชีสินทรัพย์ถาวร                                                                                | รหัสหน่วยงาน                                                                                               | 03003<br>กรมธนารักษ์                                           | รหัสหน่วยเป็กจ่าย                                                                   | 0300300003<br>กองบริหารการคลัง   |                        |  |  |
| » ข้อมูลหลักสินทรัพย์                                                                                 | รหัสพื้นที่                                                                                                | 1000 - ส่วนกลาง                                                | ~                                                                                   |                                  |                        |  |  |
| » บันทึกรายการสินทรัพย์                                                                               | <u>เลขที่สินทรัพย์หลัก</u>                                                                                 |                                                                | Q เลขที่สินทรัพย์ย่อย                                                               | 0000                             |                        |  |  |
|                                                                                                    | ข้อมูลรายการ                                                                                               |                                                                |                                                                                     |                                  |                        |  |  |
| เมนูถัคไป   กลับหน้าหลัก                                                                              | <u>จำนวนเงิน</u>                                                                                           |                                                                | บาท                                                                                 |                                  |                        |  |  |
|                                                                                                    | ปริมาณ                                                                                                    | 1                                                              |                                                                                     |                                  |                        |  |  |
|                                                                                                    | วันที่เอกสาร                                                                                               | 01 กรกฎาคม 2564                                                | วันที่ผ่านรายการ                                                                    | 01 กรกฎาคม 2564                  |                        |  |  |
|                                                                                                    | วันที่คิดมูลค่าสินทรัพย์                                                                                   | 01 กรกฎาคม 2564                                                |                                                                                     |                                  |                        |  |  |
|                                                                                                    | <u>ข้อความ</u>                                                                                             |                                                                |                                                                                     |                                  |                        |  |  |
|                                                                                                    | รายละเอียดเพิ่มเติม                                                                                        |                                                                |                                                                                     |                                  |                        |  |  |
|                                                                                                    | ประเภทเอกสาร                                                                                               | AA - ผ่านรายการสินทรัพย์                                       | <u>บัญชีหักล้าง</u>                                                                 | 4302030101<br>รายได้อากกรรมริดาค | ٩                      |  |  |
|                                                                                                    | <u>การอ้างอิง</u>                                                                                          |                                                                |                                                                                     |                                  |                        |  |  |
|                                                                                                    |                                                                                                    |                                                                |                                                                                     |                                  |                        |  |  |
|                                                                                                    |                                                                                                    |                                                                | จำลองการบันทึก                                                                      |                                  |                        |  |  |
| เวอชั่ม 2.0.0                                                                                         |                                                                                                    | ระบบบริหารก<br>New Governme                                    | ารเงินการคลังภาครัฐแบบอิเล็กทรอนิกส์ไหม่<br>nt Fiscal Management Information System | n                                |                        |  |  |

ภาพที่ 3

#### 1) การบันทึกรับสินทรัพย์บริจาค (สร้างเอกสาร)

 หน้าจอการบันทึกรับสินทรัพย์บริจาค (สท.16) สร้างการบันทึกรับสินทรัพย์บริจาค ระบุรายละเอียด ตามภาพที่ 4 ดังนี้

| ชื่อผู้ใช้ : พอสอบ UAT หน่วยเบ็กจ่าย                                 | ระบบบริหารการเงิร<br>NEW GOVERNMENT<br>อำนหน่ะ: บันทึก ดแต 1 หน่วยเบิดว่าย หลายสนย์ต้นหน | นการคลังภาครัฐแบบอิเล็<br>FISCAL MANAGEMENT INFORM<br>ตัด: กรมธนวักษ์ | กทรอนิกส์ใหม่<br>ATION SYSTEM          | กลับรายการ คันหา |
|----------------------------------------------------------------------|------------------------------------------------------------------------------------------|-----------------------------------------------------------------------|----------------------------------------|------------------|
| <b>การบันทึกรับสินทรัพย์บร</b> ั<br>สร้างการบันทึกรับสินทรัพย์บริจาค | ริจาค (สท.16)                                                                            |                                                                       |                                        |                  |
| รทัสหน่วยงาน<br>รหัสพื้นที่<br>เลชที่สินทวัพย์หลัก                   | 03003<br>กรมชนารักษ์<br>1000 - ส่วนกลาง<br>110001007040                                  | รพัสหน่วยเปิกจ่าย                                                     | 0300300003<br>กองบริหารการคลัง<br>0000 |                  |
| ข้อมูลรายการ<br><u>จำนวนเงิน</u>                                     | สู้เก็บเอกสาร<br>                                                                        | שרט 000.000                                                           |                                        |                  |
| ปริมาณ<br>วันที่เอกสาร<br>วันที่คิดมูลค่าสินทรัพย์                   | 1<br>01 มิถุนายน 2564<br>01 มิถุนายน 2564                                                | <ul> <li>วันที่ผ่านรายการ</li> </ul>                                  | 01 มิถุนายน 2564                       | Ē                |
| <u>ข้อความ</u><br>รายละเอียดเพิ่มเติม<br>ประเภทเอกสาร                | รับบริจาคดู้เก็บเอกสาร<br>AA - ผ่านรายการสินทรัพย์                                       | นัญชีหักด้วง                                                          | 4302030101                             | ٩                |
| การอ้างอิง                                                           | 2564/0000007316                                                                          |                                                                       | รายได้จากการบริจาค                     |                  |
|                                                                      |                                                                                          | จำลองการบันทึก                                                        |                                        |                  |

ภาพที่ 4

### ระบบแสดงรหัสหน่วยงาน จำนวน 5 หลักให้อัตโนมัติ ตามสิทธิการเข้าใช้งานระบบ ตัวอย่างแสดง 03003 ระบบแสดงรหัสหน่วยเบิกจ่าย จำนวน 10 หลักให้อัตโนมัติ ตามสิทธิการเข้าใช้งานระบบ ตัวอย่างแสดง 0300300003 ระบบแสดงรหัสพื้นที่ จำนวน 4 หลักให้อัตโนมัติตามสิทธิ การเข้าใช้งานระบบ ตัวอย่างแสดง 1000 – ส่วนกลาง ระบุเลขที่สินทรัพย์หลัก จำนวน 12 หลัก ที่สร้างไว้สำหรับ บันทึกรับบริจาค ระบุเลขที่สินทรัพย์ย่อย จำนวน 4 หลัก (ถ้ามี)

### ข้อความส่วนหัว

- รหัสหน่วยงาน
- รหัสหน่วยเบิกจ่าย
- รหัสพื้นที่
- เลขที่สินทรัพย์หลัก
- เลขที่สินทรัพย์ย่อย

#### ข้อมลรายการ

| v      | - จำนวนเงิน                 | ระบมลค่าสินทรัพย์                                                                                                    |
|--------|-----------------------------|----------------------------------------------------------------------------------------------------|
|        | - ปริมาณ                    | ้ง<br>ระบบแสดงปริมาณ เป็น 1 ให้อัตโนมัติ                                                                                                    |
|        | - วันที่เอกสาร              | ระบบแสดงวันที่ปัจจุบันให้อัตโนมัติ สามารถระบุวันที่โดย<br>กดฺปุ่มปฏิทิน 🖬 ระบบแสดง 🛄 เลือก เดือน ปี และวันที่                                                                                                    |
|        | - วันที่ผ่านรายการ          | เพื่อให้แสดงค่าวัน เดือน ปี ตัวอย่างระบุ 1 มิถุนายน 2564<br>ระบบแสดงวันที่ปัจจุบันให้อัตโนมัติ สามารถระบุวันที่โดย<br>กดปุ่มปฏิทิน 🗂 ระบบแสดง 🧾 เลือก เดือน ปี และวันที่<br>เพื่อให้แสดงค่าวัน เดือน ปี ตัวอย่างระบ 1 มิถุนายน 2564 |
|        | - วันที่คิดมูลค่าสินทรัพย์  | เพียเก่แก่งการน เดียน ปี หรือปางระบุ 1 มิถุนายน 2504<br>ระบบแสดงวันที่ปัจจุบันให้อัตโนมัติ สามารถระบุวันที่โดย<br>กดปุ่มปฏิทิน 🖬 ระบบแสดง 🧾 เลือก เดือน ปี และวันที่<br>เพื่อให้แสดงค่าวัน เดือน ปี ตัวอย่างระบุ 1 มิถุนายน 2564    |
|        | - ข้อความ                   | ระบุคำอธิบายรายการ (ระบุได้ 50 ตัวอักษร)                                                                                                    |
| รายละเ | อียดเพิ่มเติม               |                                                                                                    |
|        | - ประเภทเอกสาร              | ระบบแสดง AA - ผ่านรายการสินทรัพย์ให้อัตโนมัติ                                                                                                    |
|        | - บัญชีหักล้าง              | ระบบแสดงรหัสบัญชีหักล้าง 4302030101 รายได้จากการ<br>บริจาคให้อัตโนมัติ                                                                                                    |
|        | - การอ้างอิง                | ระบุข้อความที่ใช้ในการอ้างอิงนอกระบบ (ระบุได้ 16 ตัวอักษร)                                                                                                    |
|        | - กดปุ่ม 🛛 จำลองการบันทึก เ | พื่อตรวจสอบความถูกต้องของการบันทึกรายการ โดยระบบแสดงผล                                                                                                    |
|        |                             |                                                                                                    |

ตามภาพที่ 5

| จำลองการบันทึกรายการ |                                          |                                                | × |
|----------------------|------------------------------------------|------------------------------------------------|---|
| ผลการบันทึก          | รหัสข้อความ                              | ค่ำอธิบาย                                      |   |
| สำเร็จ               | S001                                     | ตรวจสอบเอกสาร - ไม่มีข้อผิดพลาด: QAS Client 03 |   |
|                      | กลับไปแก้ไซซ้อมูล Export XML Export JSON |                                                |   |

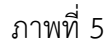

#### ระบบแสดงผลจำลองการบันทึก

หลังจากกดปุ่ม "จำลองการบันทึก" ระบบจะแสดงผลจำลองการบันทึกรายการ ประกอบด้วย ผลการบันทึก รหัสข้อความ และคำอธิบาย ให้เลือกดำเนินการ ดังนี้

| กดปุ่ม กลับไปแก้ไขข้อมูล |
|--------------------------|
|--------------------------|

บันทึกข้อมูล - กดปุ่ม

กรณีที่มีความผิดพลาด เพื่อย้อนกลับไปหน้าจอการบันทึก รายการที่ผ่านมา หรือ กรณีที่ไม่มีรายการผิดพลาด เพื่อให้ระบบบันทึกรายการ ตามภาพที่ 6

| ผลการบันทึกรายการ 🗙                                      |              |              |         |  |  |  |  |  |
|----------------------------------------------------------|--------------|--------------|---------|--|--|--|--|--|
| ผลการบันทึก                                              | เลขที่เอกสาร | รทัสหน่วยงาน | ปีบัญชี |  |  |  |  |  |
| สำเร็จ                                                   | 500000656    | 03003        | 2564    |  |  |  |  |  |
| แสดงข้อมูล กลับไปแก้ไขข้อมูล สร้างเอกสารใหม่ ค้นหาเอกสาร |              |              |         |  |  |  |  |  |

ภาพที่ 6

#### ระบบบันทึกรายการ

หลังจากกดปุ่ม "บันทึกข้อมูล" ระบบแสดงผลการบันทึกรายการ ประกอบด้วย ผลการบันทึก เลขที่ เอกสาร (จำนวน 10 หลัก) รหัสหน่วยงาน (จำนวน 5 หลัก) และปีบัญชี สามารถเลือกดำเนินการ ดังนี้

| -        |                   |
|----------|-------------------|
| - กดปุ่ม | แสดงข้อมูล        |
| - กดปุ่ม | สร้างเอกสารใหม่   |
| - กดปุ่ม | ค้นหาเอกสาร       |
| - กดปุ่ม | กลับไปแก้ไขข้อมูล |
|          |                   |

เพื่อแสดงข้อมูลที่ได้บันทึกรายการ ตามภาพที่ 7 หรือ เพื่อบันทึกสินทรัพย์รับบริจาครายการต่อไป หรือ เพื่อค้นหาเอกสาร หรือ

กรณีที่มีความผิดพลาด เพื่อย้อนกลับไปหน้าจอการบันทึก รายการที่ผ่านมา

|            |            | ew<br>SFN<br>hai === |                                  | 58                      | บบบริหารการ<br>NEW GOVERNMEN | เงินการคลังภาย<br>NT FISCAL MANAGE | ารัฐแบบอิเล็ก<br>EMENT INFORMAT | ทรอนิกส์ใหม่<br>TON SYSTEM | 6.              |             |
|------------|------------|----------------------|----------------------------------|-------------------------|------------------------------|------------------------------------|---------------------------------|----------------------------|-----------------|-------------|
| เลขที่เอกส | ารบัญชี    |                      | 500000656 2021                   |                         |                              | เลขที่เอกสารกลับรายการ             |                                 |                            |                 |             |
| ข้อมูลทั่  | ว่ไป ราย   | การบัญชี             |                                  |                         |                              |                                    |                                 |                            |                 |             |
| รหัสหน่ว   | เองาน      |                      | 03003<br>กรมธนารักษ์             |                         |                              | วันที่เอกสาร                       | 01 ມີເ                          | ุามายน 2564                |                 |             |
| รทัสหน่ว   | เยเบิกจ่าย |                      | 0300300003<br>กองบริหารการคลัง   |                         |                              | วันที่ผ่านรายการ                   | 01 ມີເ                          | ุนายน 2564                 |                 |             |
| รหัสพื้นท  | Ŕ          |                      | 1000                             |                         |                              | 426                                | 9                               |                            |                 |             |
| ประเภท     | เอกสาร     |                      | AA - ผ่านรายการสินเ              | ารัพย์                  |                              | การอ้างอิง                         | 2564                            | /0000007316                |                 |             |
| 1800       | to to the  | DV                   | สี่องรับสี                       | a Var Var Burran kan an | a transferra                 | สร้างแก่งของโย                     | -You a keeping                  | -Verico - Seconda          | สนัสสืออุรรมปอย | damanilar   |
| COLON I    | 1          | Ph<br>Iolia          | <u>ขอบมูข</u><br>ครกับต์สำนักงาน | 1206010101              | <u>3300300003</u>            | 6431000                            | 03003                           | 2000 P1000                 | 0000000         | 12 000 00   |
| 1          | 2          | เครดิต               | รายได้จากการบริจาค               | 4302030101              | 0300300003                   | 6431000                            | 03003                           | P1000                      |                 | - 12,000.00 |
|            |            |                      |                                  |                         | <                            | 1 >                                |                                 |                            |                 |             |

ภาพที่ 7

- กดปุ่ม 🕅 🕅 พิมพ์เอกสารบัญชี เพื่อแสดงเอกสารบัญชี ตามภาพที่ 8

|                  |                  |             |                        |             |            | สท16 -           | เอกสารบัญชี<br>การบันทึกรับสินทรัพย์ | บริจาค                   |          |                                        |                    | 1                    | หน้าที่ 1 จากทั้งห    | มด 1      |
|------------------|------------------|-------------|------------------------|-------------|------------|------------------|--------------------------------------|--------------------------|----------|----------------------------------------|--------------------|----------------------|-----------------------|-----------|
| ขที่เอกส         | าร               | : 2021 - 50 | 00000656               |             |            |                  |                                      |                          |          |                                        | เลขที่ระ           | หว่างหน่วยงา         | ณ :                   |           |
| ะเภทเอเ          | กสาร             | : AA - ผ่าน | รายการสินทรัพย์        |             |            |                  |                                      |                          |          |                                        | วันที่เอก          | าสาร                 | : 01/06/2564          |           |
| นราชกา           | 15               | : 03003 - r | ารมธนารักษ์            |             |            |                  |                                      |                          |          |                                        | วันที่ผ่า          | นรายการ              | : 01/06/2564          |           |
| เที่             |                  | : 1000 - สา | วนกลาง                 |             |            |                  |                                      |                          |          |                                        | สถานะ              |                      | : เอกสารผ่านรายก      | าาร       |
| ้วยเบิกจ         | ้าย              | : 03003000  | 003 - กองบริหารการคลัง |             |            |                  |                                      |                          |          |                                        | การอ้าง            | อิง                  | : 2564/0000000        | 7316      |
| รรทัด<br>ยการที่ | เดบิต/<br>เครดิต | รหัสบัญชี   | ชื่อบัญชี              | การกำหนด    |            | หน่วยต้นทุน      | แหล่งเงินทุน                         |                          | คลัง     | <u>งินฝาก</u><br>ธ.พาณิชย <sup>์</sup> | เจ้าของ<br>เงินฝาก | เจ้าของ<br>บัญชีย่อเ | บัญชีย <sup>่</sup> ย | 96        |
|                  |                  |             |                        |             | จำนวนเงิน  | รหัสงบประมาณ     |                                      |                          | ข้อความ  | ในรายการ                               |                    |                      |                       |           |
|                  |                  |             |                        | กิจกรรมหลัก |            |                  |                                      | กิจกรรมย <sup>่</sup> อย |          |                                        |                    |                      | รหัสหน่               | วยงานคู่ห |
|                  |                  |             |                        | บัญชียอยของ | บัญชีแยกปร | ะเภท (Sub Book G | iL)                                  |                          | หมวดพั   | สดุ                                    |                    |                      |                       |           |
| 1                | เดบิต            | 1206010101  | ครุภัณฑ์สำนักงาน       |             |            | 0300300003       | 6431000 รายได้อื่น                   |                          |          |                                        |                    |                      |                       |           |
|                  |                  |             |                        |             | 12,000.00  | 03003            | กรมธนารักษ์                          |                          | รับบริจา | คตู้เก็บเอกสาร                         |                    |                      |                       |           |
|                  |                  |             |                        | P1000       | ส          | วนกลาง           |                                      |                          |          |                                        |                    |                      |                       |           |
| 2                | เครดิต           | 4302030101  | รายได้จากการบริจาค     |             |            | 0300300003       | 6431000 รายได้อื่น                   |                          |          |                                        |                    |                      |                       |           |
|                  |                  |             |                        |             | 12,000.00  | 03003            | กรมธนารักษ์                          |                          |          |                                        |                    |                      |                       |           |
|                  |                  |             |                        | P1000       | ส          | วนกลาง           |                                      |                          |          |                                        |                    |                      |                       |           |
|                  |                  |             |                        |             |            |                  |                                      |                          |          |                                        |                    |                      |                       |           |
|                  |                  |             |                        |             |            |                  |                                      |                          |          |                                        |                    |                      |                       |           |
|                  |                  |             |                        |             |            |                  |                                      |                          |          |                                        |                    |                      |                       |           |
|                  |                  |             |                        |             |            |                  |                                      |                          |          |                                        |                    |                      |                       |           |
|                  |                  |             |                        |             |            |                  |                                      |                          |          |                                        |                    |                      |                       |           |
|                  |                  |             |                        |             |            |                  |                                      |                          |          |                                        |                    |                      |                       |           |
|                  |                  |             |                        |             |            |                  |                                      |                          |          |                                        |                    |                      |                       |           |
|                  |                  |             |                        |             |            |                  |                                      |                          |          |                                        |                    |                      |                       |           |
|                  | หมายเห           | ๆ           |                        |             |            |                  |                                      |                          |          |                                        |                    |                      |                       |           |
|                  | ×                |             |                        |             |            |                  |                                      |                          |          |                                        |                    |                      |                       |           |

ภาพที่ 8

### 2) การค้นหาเอกสาร

- หน้าจอการบันทึกรับสินทรัพย์บริจาค (สท.16) เลือกเมนู "ค้นหา" ตามภาพที่ 9

| ชื่อผู้ใช้ : พลสอบ UAT หน่วยเบิกจ่าย<br>การบันทึกรับสินทรัพย์บริจ<br>สร้างการบันทึกรับสินทรัพย์บริจาค | ระบบบริหารการเงินกา<br>NEW GOVERNMENT FISC/<br>คำแหน่ง: บันทึก ดูแล 1 หน่วยเบิกจ่าย หลายศูนย์ตันทุน สังกัด: กรร<br>จาค (สท.16) | รคลังภาครัฐแบบอิเล็กทร<br>AL MANAGEMENT INFORMATION<br><sub>ปรนารักษ์</sub> | อนิกส์ใหม่<br>ง system           | สร้าง   กลับรายการ (ค้นหา |
|----------------------------------------------------------------------------------------------------|----------------------------------------------------------------------------------------------------|-----------------------------------------------------------------------------|----------------------------------|---------------------------|
| รหัสหน่วยงาน                                                                                          | 03003<br>กรมธนารักษ์                                                                                                    | รหัสหน่วยเปิกจ่าย                                                           | 0300300003                       |                           |
| รทัสพื้นที่<br>เลขที่สินทรัพย์หลัก                                                                    | 1000 - ส่วนกลาง 🗸                                                                                                    | <ul> <li>เลขที่สิมทรัพย์ย่อย</li> </ul>                                     | 0000                             |                           |
| ข้อมูลรายการ                                                                                          |                                                                                                    |                                                                             |                                  |                           |
| <u>จ้านวนเงิน</u>                                                                                     |                                                                                                    | บาท                                                                         |                                  |                           |
| ปรมาณ                                                                                                 | 1                                                                                                    |                                                                             |                                  |                           |
| <u>วันที่เอกสาร</u>                                                                                   | 01 กรกฎาคม 2564 🔳                                                                                                    | <u>วันที่ผ่านรายการ</u>                                                     | 01 กรกฎาคม 2564                  |                           |
| <u>วันที่คิดมูลค่าสินทรัพย์</u>                                                                       | 01 กรกฎาคม 2564                                                                                                    |                                                                             |                                  |                           |
| ข้อความ                                                                                               |                                                                                                    |                                                                             |                                  |                           |
| รายละเอียดเพิ่มเติม                                                                                   |                                                                                                    | บัญชีพัดอ้าง                                                                |                                  |                           |
| การอ้างอิง                                                                                            | AA - ผ่านรายการสินทรัพย์                                                                                                    | PLANIN BY                                                                   | 4302030101<br>รายได้จากการบริจาค | <u> </u>                  |
|                                                                                                    |                                                                                                    | จำลองการบันทึก                                                              |                                  |                           |

ภาพที่ 9

 เข้าสู่หน้าจอ การบันทึกรับสินทรัพย์บริจาค (สท.16) ค้นหาการบันทึกรับสินทรัพย์บริจาค ตามภาพที่ 10

|                                                                  | ระบบบริหาร<br>NEW GOVEF                             | รการเงินการคลังภาครัฐแบบอิเล็กทรอนิกส์ใหม<br>INMENT FISCAL MANAGEMENT INFORMATION SYSTEM | i                                   |
|------------------------------------------------------------------|-----------------------------------------------------|------------------------------------------------------------------------------------------|-------------------------------------|
| ชื่อผู้ใช้ : ทดสอบ UAT หน่วยเบิกจ่าย                             | <b>ตำแหน่ง :</b> บันทึก ดูแล 1 หน่วยเบิกจ่าย หลายศู | นย์ต้นทุน <b>สังกัด :</b> กรมธนารักษ์                                                    | สร้าง กลับรายการ <mark>ค้นหา</mark> |
| <b>การบันทึกรับสินทรัพย์บ</b><br>ค้นหาการบันทึกรับสินทรัพย์บริจา | <b>ริจาค (สท.16)</b><br><sup>ค</sup>                |                                                                                          |                                     |
| <b>ค้นหา</b><br>ค้นหาตามเลขที่สินทรัพย์หลัก                      | ค้นหาตามเงื่อนไขอื่น                                |                                                                                          |                                     |
| <u>เลขที่สินทรัพย์หลัก</u>                                       |                                                     | ถึง                                                                                      |                                     |
| <u>เลขที่สินทรัพย์ย่อย</u>                                       |                                                     | ពីរ                                                                                      |                                     |
|                                                                  |                                                     | เริ่มต้นหา                                                                               |                                     |
| รหัสหน่วยงาน                                                     | 03003<br>กรมธนารักษ์                                |                                                                                          |                                     |
| รหัสหน่วยเบิกจ่าย                                                | 0300300003<br>กองบริหารการคลัง                      |                                                                                          |                                     |
|                                                                  |                                                     |                                                                                          |                                     |

ภาพที่ 10

# 2.1 ค้นหาเอกสารตามเลขที่สินทรัพย์หลัก ระบุรายละเอียด ตามภาพที่ 11 ดังนี้

|                                                                | ระบบบริหารกา<br>NEW GOVERNM                                   | รเงินการคลังภาครัฐแบบอิเล็กทรอนิกส์ใหม่<br>ENT FISCAL MANAGEMENT INFORMATION SYSTEM |                                     |
|----------------------------------------------------------------|---------------------------------------------------------------|-------------------------------------------------------------------------------------|-------------------------------------|
| <b>ชื่อผู้ใช้ :</b> ทดสอบ UAT หน่วยเบิกจ่า                     | ย <b>ตำแหน่ง :</b> บันทึก ดูแล 1 หน่วยเบิกจ่าย หลายศูนย์ต้นทุ | าน <b>สังกัด :</b> กรมธนารักษ์                                                      | สร้าง กลับรายการ <mark>ค้นหา</mark> |
| <b>การบันทึกรับสินทรัพย์</b><br>ค้นหาการบันทึกรับสินทรัพย์บริจ | <b>บริจาค (สท.16)</b><br><sup>เค</sup>                        |                                                                                     |                                     |
| <b>ค้นหา</b><br>ค้นหาตามเลขที่สินทรัพย์หลัก                    | ค้นหาตามเงื่อนไขอื่น                                          |                                                                                     |                                     |
| <u>เลขที่สินทรัพย์หลัก</u>                                     | 110001007040                                                  | ถึง                                                                                 |                                     |
| <u>เลขที่สินทรัพย์ย่อย</u>                                     |                                                               | តឹง                                                                                 |                                     |
|                                                                |                                                               | เริ่มค้นทา                                                                          |                                     |
| รหัสหน่วยงาน                                                   | 03003<br>กรมธนารักษ์                                          |                                                                                     |                                     |
| รหัสหน่วยเบิกจ่าย                                              | 0300300003<br>กองบริหารการคลัง                                |                                                                                     |                                     |
|                                                                |                                                               |                                                                                     |                                     |

ภาพที่ 11

### ค้นหาตามเลขที่สินทรัพย์หลัก

- เลขที่สินทรัพย์หลัก - เลขที่สินทรัพย์ย่อย

### ระบุเลขที่สินทรัพย์หลักที่ต้องการค้นหา จำนวน 12 หลัก ระบุเลขที่สินทรัพย์ย่อย จำนวน 4 หลัก (ถ้ามี)

- กดปุ่ม <sup>(เริ่มค้นหา</sup>) เพื่อให้ระบบแสดงรายการตามภาพที่ 12

|                                                                                                   |                                      | ระบบบริห<br>NEW GOV | ารการเงินกา<br>ERNMENT FISCA     | รคลังภาครัฐแบ<br>AL MANAGEMENT II | บอิเล็กทรอนิ<br>NFORMATION SY | กส์ใหม่<br>stem        |                                     |
|---------------------------------------------------------------------------------------------------|--------------------------------------|---------------------|----------------------------------|-----------------------------------|-------------------------------|------------------------|-------------------------------------|
| ชื่อผู้ใช้ : ทดสอบ UAT หน่วยเบิกจ่าย 🛛                                                            | <b>จำแหน่ง :</b> บันทึก ดูแล         | 1 หน่วยเบิกจ่าย หลา | ยศูนย์ต้นทุน <b>สังกัด :</b> กรง | มธนารักษ์                         |                               |                        | สร้าง กลับรายการ <mark>ค้นหา</mark> |
| ก <b>ารบันทึกรับสินทรัพย์บริจ</b><br>กันหาการบันทึกรับสินทรัพย์บริจาค                             | ภาค (สท.16 <b>)</b>                  |                     |                                  |                                   |                               |                        |                                     |
| <ul> <li>ค้นหา</li> <li>ค้นหาตามเลขที่สินทรัพย์หลัก</li> </ul>                                    | นหาตามเงื่อนไขอื่น                   |                     |                                  |                                   |                               |                        |                                     |
| <u>เลขทิสินทรัพย์หลัก</u>                                                                         | 11000100704                          | 10                  |                                  | ถึง                               |                               |                        |                                     |
| <u>เลขที่สินทรัพย์ย่อย</u>                                                                        |                                      |                     |                                  | ถึง                               |                               |                        |                                     |
|                                                                                                   |                                      |                     |                                  | เริ่มค้นหา                        |                               |                        |                                     |
| รหัสหน่วยงาน                                                                                      | 03003<br>กรมธนารักษ์                 |                     |                                  |                                   |                               |                        |                                     |
| รหัสหน่วยเบิกจ่าย<br>จัดสำดับตาม <b>เลขที่เอกสาร</b> จาก <b>น้อยไปม</b><br>หน้าที่ 1 จากทั้งหมด 1 | 0300300003<br>กองบริหารการคลัง<br>าก | 3                   |                                  |                                   |                               |                        |                                     |
| เอกสารบัญชี ประเภทเอก                                                                             | สาร ปีบัญชี                          | เลขที่เอกสาร        | วันที่ผ่านรายการ                 | เลขที่สินทรัพย์หลัก               | เลขที่สินทรัพย์ย่อย           | ข้อความ                | เลขที่เอกสารกลับรายการ              |
| <b>Q</b> AA                                                                                       | 2021                                 | 500000656           | 1 มิถุนายน 2564                  | 110001007040                      | 0000                          | รับบริจาคตู้เก็บเอกสาร |                                     |
|                                                                                                   |                                      |                     |                                  | < 1 >                             |                               |                        |                                     |

ภาพที่ 12

### - กดปุ่ม 🔍 เพื่อเรียกดูเอกสารการบันทึกรายการ ตามภาพที่ 13

|                   | New<br>GFM<br>Thai |                                | 58                 | ะบบบริหารการ<br>NEW GOVERNMEI | เงินการคลังภาศ<br>NT FISCAL MANAGE | ารัฐแบบอิเล็ก<br>MENT INFORMAT | ทรอนิกส์ใหม่<br>ION SYSTEM |                        | r i              |
|-------------------|--------------------|--------------------------------|--------------------|-------------------------------|------------------------------------|--------------------------------|----------------------------|------------------------|------------------|
| เลขที่เอกสารบัญ   | ส                  | 500000656 2021                 |                    |                               | เลขที่เอกสารกลับรายการ             |                                |                            |                        |                  |
| ข้อมูลทั่วไป      | รายการบัญชี        |                                |                    |                               |                                    |                                |                            |                        |                  |
| รทัสหน่วยงาน      |                    | 03003<br>กรมชนารักษ์           |                    |                               | วันที่เอกสาร                       | 01                             | นายน 2564                  |                        |                  |
| รหัสหน่วยเบิกจ่   | ว่าย               | 0300300003<br>กองบริหารการคลัง |                    |                               | วันที่ผ่านรายการ                   | 01 រិរព្                       | นายน 2564                  |                        |                  |
| รหัสพื้นที่       |                    | 1000                           |                    |                               | 42A                                | 9                              |                            |                        |                  |
| ประเภทเอกสาร      | 5                  | AA - ผ่านรายการสินท            | รัพย์              |                               | การอ้างอิง                         | 2564/                          | 0000007316                 |                        |                  |
|                   |                    |                                |                    |                               |                                    |                                |                            |                        |                  |
| เลือก <u>ลำตั</u> | บที่ PK            | ชื่อบัญชี                      | รหัสบัญชีแยกประเภท | <u>รหัสศูนย์ต้นทุน</u>        | รทัสแหล่งของเงิน                   | <u>รหัสงบประมาณ</u>            | รหัสกิจกรรมหลัก            | <u>รหัสกิจกรรมย่อย</u> | <u>จำนวนเงิน</u> |
| 1                 | เดบิต              | ครุภัณฑ์สำนักงาน               | 1206010101         | 0300300003                    | 6431000                            | 03003                          | P1000                      |                        | 12,000.00        |
| 2                 | เครดิต             | รายได้จากการบริจาค             | 4302030101         | 0300300003                    | 6431000                            | 03003                          | P1000                      |                        | - 12,000.00      |
|                   |                    |                                |                    | <                             | 1 >                                |                                |                            |                        |                  |
|                   |                    |                                |                    | พิมท์                         | เอกสารบัญชี                        |                                |                            |                        |                  |

## 2.2 ค้นหาตามเงื่อนไขอื่น ระบุรายละเอียด ตามภาพที่ 14 ดังนี้

|                                                                              | ระบบบริหารการเงินการคลังภาครัฐแบบอิเล็กทรอนิกส์ใหม่<br>NEW GOVERNMENT FISCAL MANAGEMENT INFORMATION SYSTEM |                                     |
|------------------------------------------------------------------------------|----------------------------------------------------------------------------------------------------|-------------------------------------|
| ชื่อผู้ใช้ : ทดสอบ UAT หน่วยเบิกจ่าย 🧳                                       | <b>แหน่ง</b> : บันทึก ดูแล 1 หน่วยเบิกจ่าย หลายศูนย์ต้นทุน <b>สังกัด</b> : กรมธนารักษ์                     | สร้าง กลับรายการ <mark>ค้นหา</mark> |
| <b>การบันทึกรับสินทรัพย์บริจ</b> า<br>ค้นหาการบันทึกรับสินทรัพย์บริจาค       | าค (สท.16)                                                                                                 |                                     |
| <b>คันหา</b><br>ค้นหาตามเลขที่สินทรัพย์หลัก <b>ค้น</b>                       | หาตามเงื่อนไขอื่น                                                                                          |                                     |
| วันที่บันทึกรายการ<br>วันที่บันทึกรายการ<br>วันที่ผ่านรายการ<br>วันที่เอกสาร | 01 กรกฎาคม 2564 <b>ถึง</b> 01 กรกฎาคม 2564<br>(เริ่มคันหา                                                  |                                     |
| รหัสหน่วยงาน                                                                 | 03003<br>กรมชนารักษ์                                                                                       |                                     |
| รหัสหน่วยเบิกจ่าย                                                            | 0300300003<br>กองบริหารการคลัง                                                                             |                                     |
|                                                                              |                                                                                                    |                                     |

ภาพที่ 14

- กดปุ่ม 
 !พื่อเลือกเงื่อนไขวันที่ว่าจะค้นหาเอกสารตามวันที่บันทึกรายการ วันที่ผ่านรายการ หรือ
 วันที่เอกสาร ระบบแสดงวันที่ปัจจุบันให้อัตโนมัติ สามารถระบุวันที่โดยกดปุ่มปฏิทิน 
 เลือก เดือน ปี และวันที่ เพื่อให้แสดงค่าวัน เดือน ปี กดปุ่ม (เริ่มค้นหา) เพื่อให้ระบบแสดงรายการ
 ตามภาพที่ 15

|                                                                                                    |                                     |                      | ວະບົບບ<br>NEW G     | OVERNMENT F             | រពាភមាត់វេរាកា<br>FISCAL MANAGEI | ទេត្តแบบอเลก<br>MENT INFORMAT | ION SYSTEM                       |                        |  |  |  |
|----------------------------------------------------------------------------------------------------|-------------------------------------|----------------------|---------------------|-------------------------|----------------------------------|-------------------------------|----------------------------------|------------------------|--|--|--|
| มผู้ไข้ : พดสอบ UAT หน่วยเบ็กจ่าย ดำแหน่ง : บันทึก ดูแล 1 หน่วยเบ็กจ่าย หลายศูนย์ต้นทุน สังกัด : กรมธนารักษ์ สร้าง   กลับรายการ   ค้นหา<br> |                                     |                      |                     |                         |                                  |                               |                                  |                        |  |  |  |
| <b>รบันทึกรับสิเ</b><br>ทการบันทึกรับสิน                                                                                                    | <b>มทรัพย์บริจา</b><br>ทรัพย์บริจาค | เค (สท.16            | 5)                  |                         |                                  |                               |                                  |                        |  |  |  |
| <b>โนหา</b><br>จันหาตามเลขที่สิน                                                                                                    | ทรัพย์หลัก <b>ค้นห</b>              | งาตามเงื่อนไข        | อื่น                |                         |                                  |                               |                                  |                        |  |  |  |
| <u>วันที่ผ่านรายการ</u>                                                                                                    | ~                                   | 01 มิถุนาย           | มน 2564             |                         |                                  | <b>ถึง</b> 01 มิถุนาย         | u 2564                           |                        |  |  |  |
|                                                                                                    |                                     |                      |                     |                         | เริ่มค้นหา                       | )                             |                                  |                        |  |  |  |
| พัสหน่วยงาน                                                                                                    |                                     | 03003<br>กรมธนารักษ์ |                     |                         |                                  |                               |                                  |                        |  |  |  |
| หัสหน่วยเบิกจ่าย                                                                                                    |                                     | 0300300              | 003                 |                         |                                  |                               |                                  |                        |  |  |  |
| ลำดับตาม <b>เลขที่เอก</b><br>ภาที่ 1 จากทั้งหมด 1                                                                                           | สาร จาก <b>น้อยไปมาก</b>            | กองบริหารก           | ารคลัง              |                         |                                  |                               |                                  |                        |  |  |  |
| <u>เอกสารบัญชี</u>                                                                                                    | <u>ประเภทเอกสาร</u>                 | ปีบัญชี              | <u>เลขที่เอกสาร</u> | <u>วันที่ผ่านรายการ</u> | เลขที่สินทรัพย์หลัก              | เลขที่สินทรัพย์ย่อย           | ข้อความ                          | เลขที่เอกสารกลับรายการ |  |  |  |
| ۹                                                                                                    | AA                                  | 2021                 | 500000254           | 1 มิถุนายน 2564         | 110001001390                     | 0000                          | รับบริจาคเครื่องถ่ายเอกสาร       |                        |  |  |  |
| ۹                                                                                                    | AA                                  | 2021                 | 500000259           | 1 มิถุนายน 2564         | 110001001398                     | 0000                          | รับบริจาคเครื่องพ่นยาทางการเกษตร |                        |  |  |  |
| ۹                                                                                                    | AA                                  | 2021                 | 500000324           | 1 มิถุนายน 2564         | 110001001386                     | 0000                          |                                  |                        |  |  |  |
|                                                                                                    | AA                                  | 2021                 | 500000526           | 1 มิถุนายน 2564         | 110001006860                     | 0000                          | รับบริจาคครุภัณฑ์อื่นๆ GFMIS     |                        |  |  |  |
| ٩                                                                                                    | AA                                  | 2021                 | 500000656           | 1 มิถุนายน 2564         | 110001007040                     | 0000                          | รับบริจาคตู้เก็บเอกสาร           |                        |  |  |  |
|                                                                                                    |                                     |                      |                     |                         | < 1 >                            |                               |                                  |                        |  |  |  |

ภาพที่ 15

|         |          | 1             |                       |          |    |
|---------|----------|---------------|-----------------------|----------|----|
| 0.00    | 0        | - da da a a a |                       | mania    | 11 |
| - เทตบม | <b>~</b> | เพอเวยกตเอ    | ะ เกษา อากมายากอากมาย | WW IIIII | 10 |
| 9       |          | ข             |                       |          | -  |

|                    | New<br>GFI<br>Thai = | MIS         |                                |                    | ระบบบริหารกา<br>NEW GOVERNME | รเงินการคลังภาย<br>INT FISCAL MANAGE | ครัฐแบบอิเล็ก<br>EMENT INFORMAT | ทรอนิกส์ใหม่<br>ION SYSTEM | ٤.              | t I         |
|--------------------|----------------------|-------------|--------------------------------|--------------------|------------------------------|--------------------------------------|---------------------------------|----------------------------|-----------------|-------------|
| เลขที่เอกสารบัญ    | ซ                    |             | 500000656 2021                 |                    |                              | เลขที่เอกสารกลับรายการ               |                                 |                            |                 |             |
| ข้อมูลทั่วไป       | รายการบัญ            | 10          |                                |                    |                              |                                      |                                 |                            |                 |             |
| รหัสหน่วยงาน       |                      |             | 03003<br>กรมธนารักษ์           |                    |                              | วันที่เอกสาร                         | 01 រ៉ាព្                        | นายน 2564                  |                 |             |
| รหัสหน่วยเปิกจ่    | ว่าย                 |             | 0300300003<br>กองบริหารการคลัง |                    |                              | วันที่ผ่านรายการ                     | 01                              | นายน 2564                  |                 |             |
| รหัสพื้นที่        |                      |             | 1000                           |                    |                              | 420                                  | 9                               |                            |                 |             |
| ประเภทเอกสาร       | 5                    |             | AA - ผ่านรายการสินท            | รัพย์              |                              | การอ้างอิง                           | 2564/                           | 00000007316                |                 |             |
| เลือก <u>สำค</u> ั | ับที่ РК             |             | ชื่อบัญชี                      | รพัสบัญชีแยกประเภา | าท รหัสศูนย์ต้นทุน           | รหัสแหล่งของเงิน                     | รหัสงบประมาณ                    | รหัสกิจกรรมหลัก            | รพัสกิจกรรมย่อย | จำนวนเงิน   |
| Ē 1                | . ເດບີ               | າ ครุภัณฑ์เ | ำนักงาน                        | 1206010101         | 0300300003                   | 6431000                              | 03003                           | P1000                      |                 | 12,000.00   |
| E 2                | ! เครดิ              | ด รายได้จา  | กการบริจาค                     | 4302030101         | 0300300003                   | 6431000                              | 03003                           | P1000                      |                 | - 12,000.00 |
|                    |                      |             |                                |                    | - Âur                        | 1 >                                  |                                 |                            |                 |             |

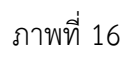